1. 掲載マップ一覧の「都市計画情報」下段の地図を検索するをクリック

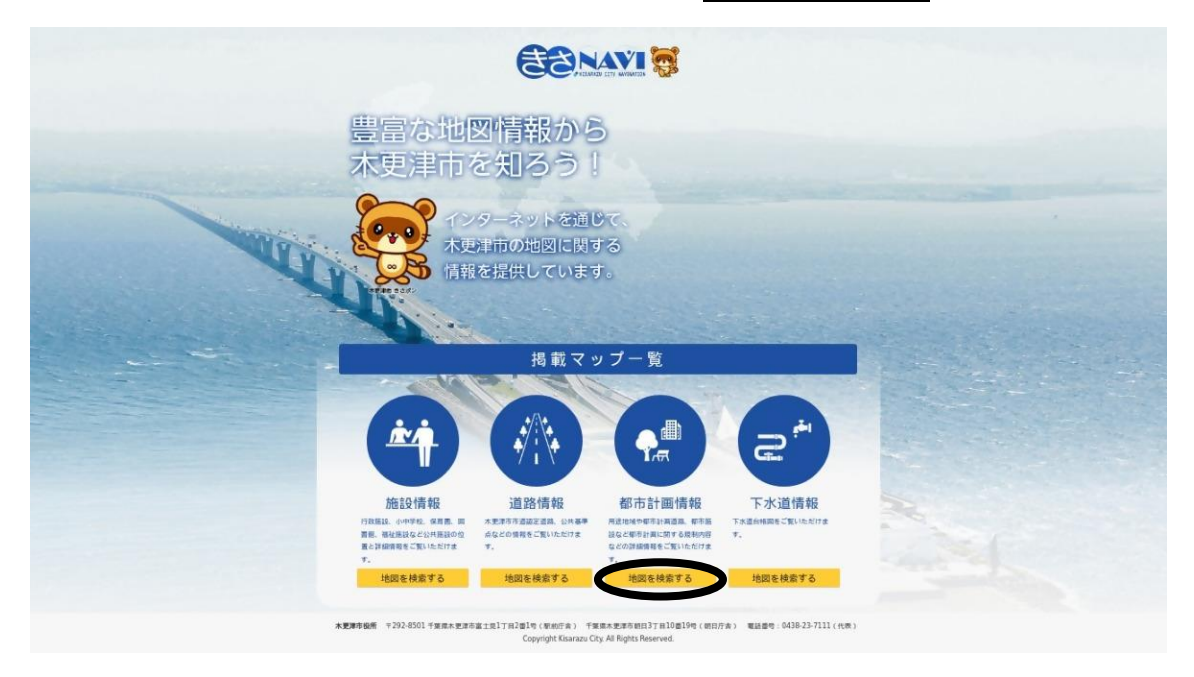

## 2. その後、<u>利用上の注意、規約に同意</u>いただけると地図が表示されます。

3. 住所検索や地図をクリックし、目的地を表示する

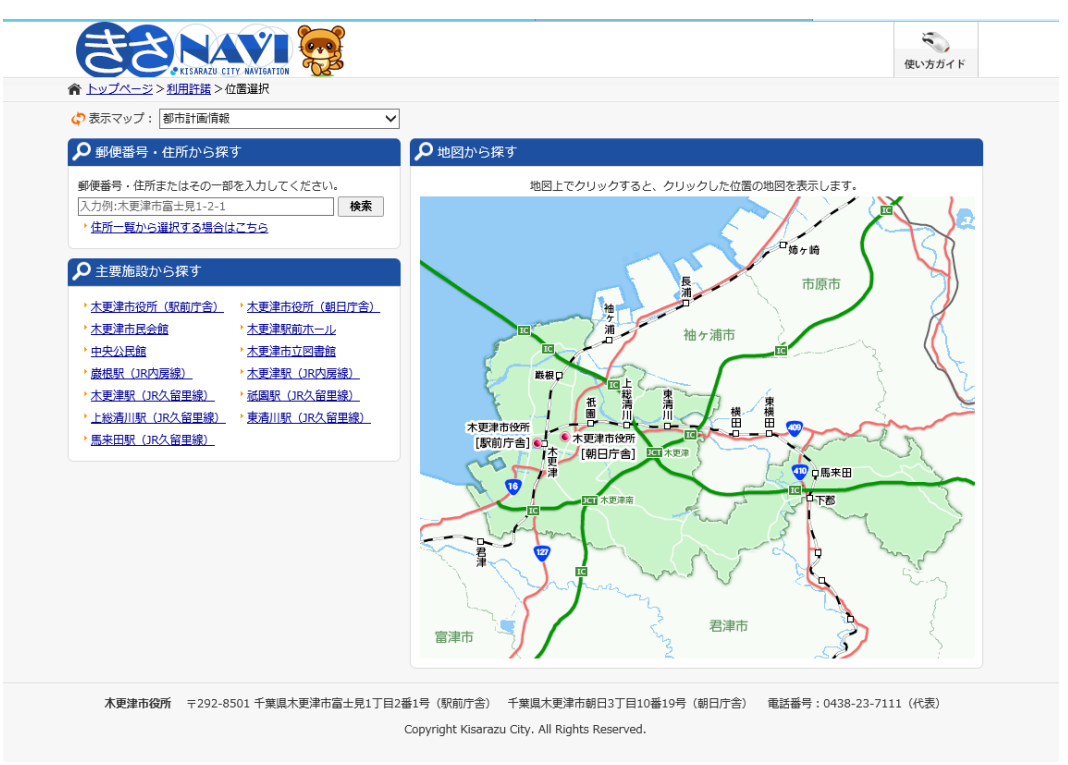

4. 都市計画図が表示される。

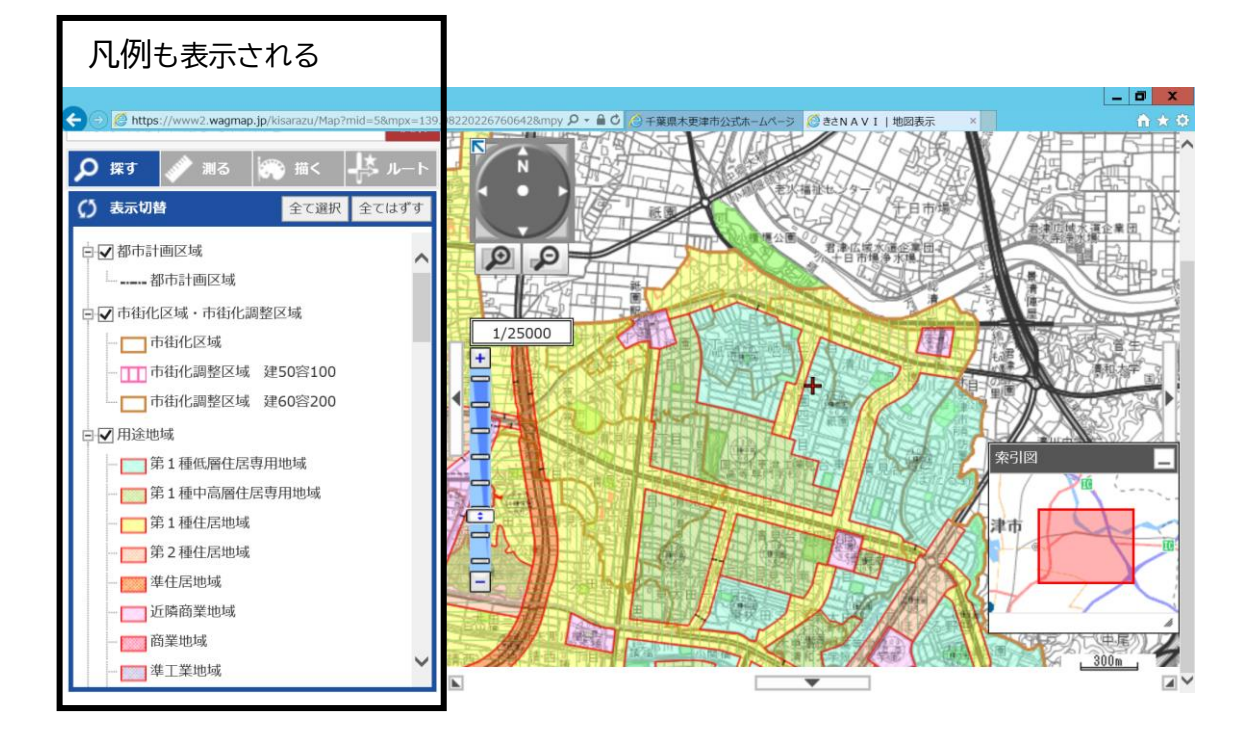

5. カーソルの位置を目的地に合わせて、ダブルクリックして旗をつける。 左側に用途地域などの詳細情報がでます。 地図上の旗の位置の情報です。

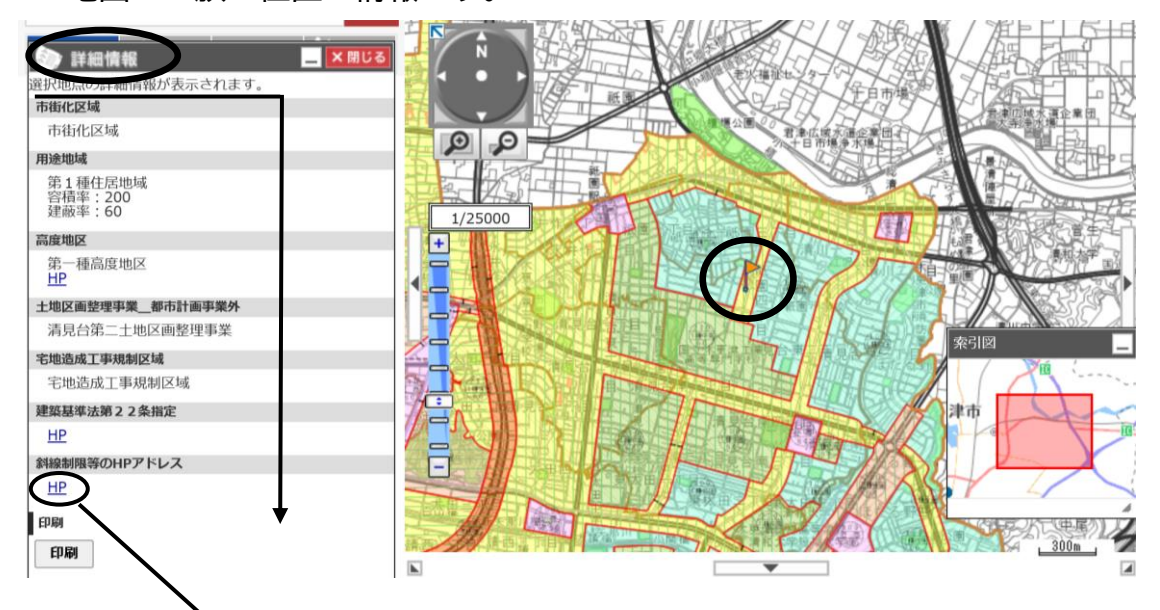

6. 詳細情報のうち、HPと記載されているものは、HP部をクリックすると、 その制限などの情報のページが表示されます。

下の表示されたページは、詳細情報の【高度地区】 第一種高度地区の詳細を示したものです。

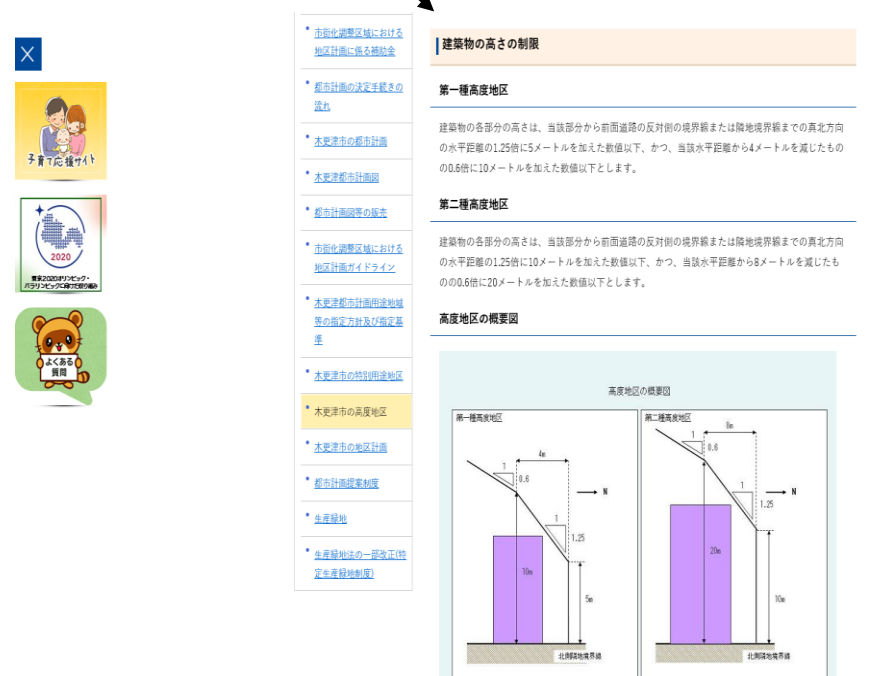

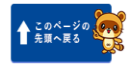

7. その他 都市計画道路について

対象地に茶色い着色がされている都市計画道路(凡例参照)の詳細情報は、 <u>道路内で</u>ダブルクリックし、旗をつける。

都市計画道路内の敷地の取り扱いについては、個別相談となります。

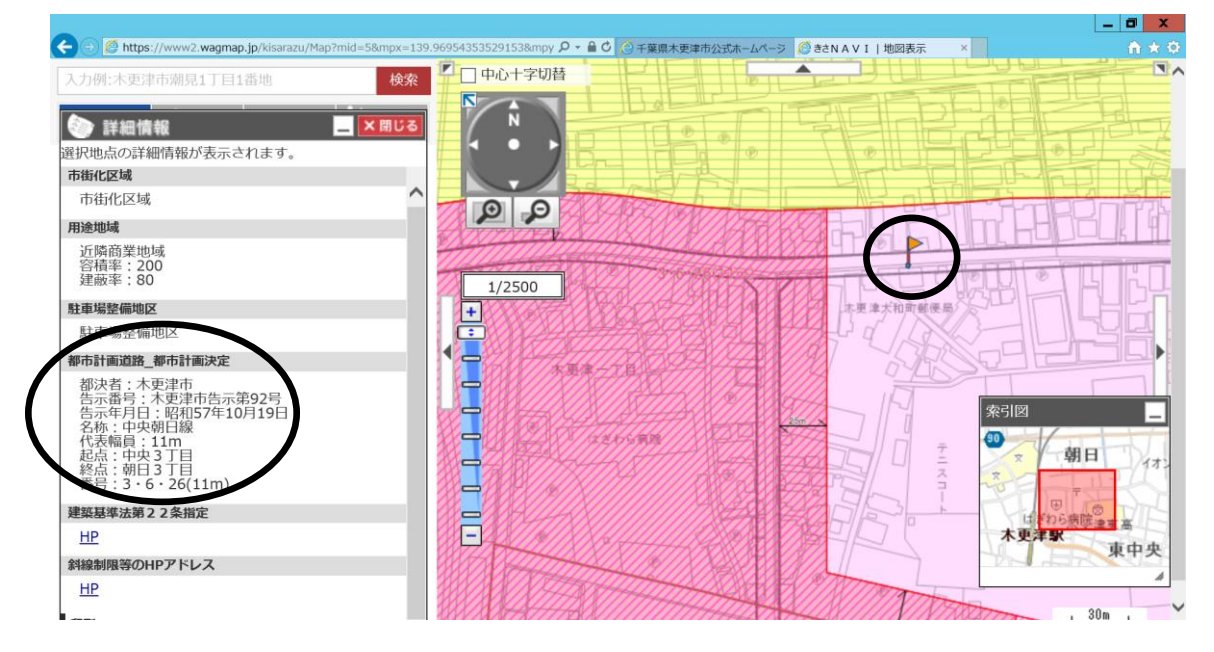

8. その他 生産緑地について

対象地にピンクの線で囲われている生産緑地(凡例参照)は、 <u>
左側の詳細情報に記載されないため、注意願います。地図上で判断してくだ</u> <u>
さい。</u>

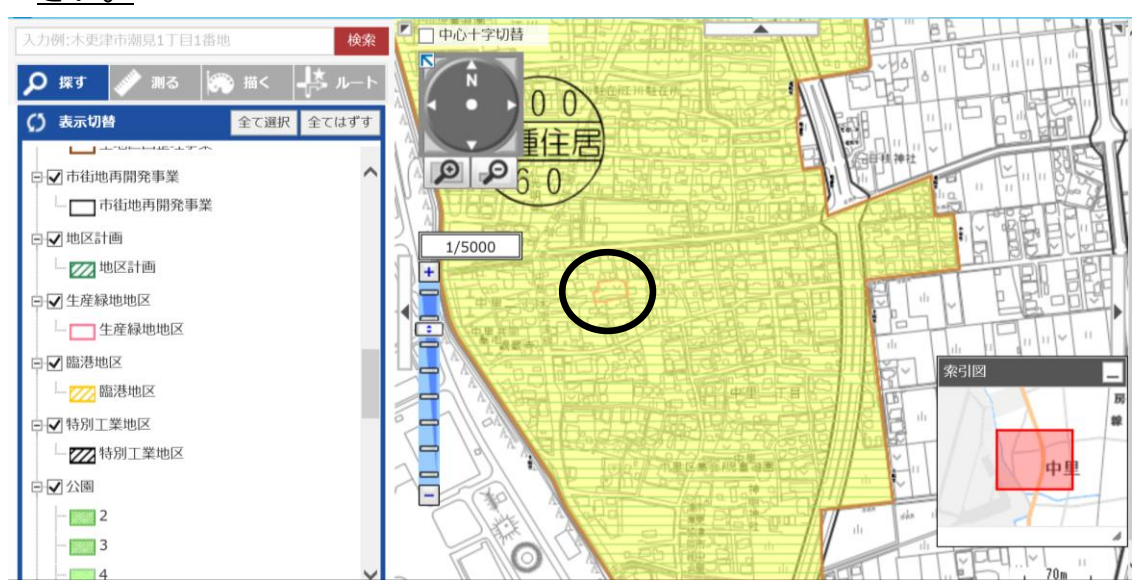